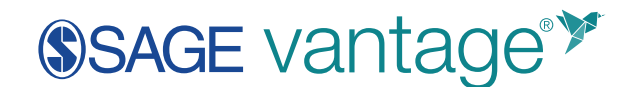

## Blackboard LMS Configuration with LTI Advantage

This document will walk Blackboard administrators through the process to successfully install the LTI tool for SAGE Vantage. This process covers the LTI 1.3/Advantage configuration for Blackboard version 3700.11.x or higher.

Some configuration information is provided to you by SAGE. Your SAGE Technical Implementation Specialist will provide these details using a privnote link (https://privnote.com/). Please note that this link can be opened once. When you close the page, the contents of the privnote will be destroyed. Once you open the privnote, we recommend storing a copy of this information for your records.

1. Log into your Blackboard LMS as an Administrator. Next, go to the **Administrator Tools** page. In the Integrations section, select **LTI Tool Providers** to begin.

| Integrations                  |
|-------------------------------|
| Institution Cloud Storage     |
| Data Integration              |
| Authentication                |
| Building Blocks               |
| Web Services                  |
| LTI Tool Providers            |
| Proctoring Services           |
| REST API Integrations         |
| Cross-Origin Resource Sharing |

2. On the LTI Tool Providers page, click on Register LTI 1.3/Advantage Tool.

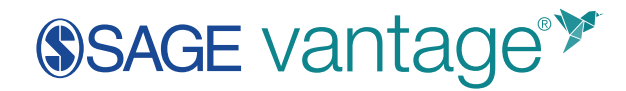

| Administrator Tools                                          |                                  |                        |                        |                        |
|--------------------------------------------------------------|----------------------------------|------------------------|------------------------|------------------------|
| Administrator Panel LTI Too                                  | l Providers                      |                        |                        |                        |
| LTI Tool Providers<br>This report is available to show all p | rovider domains in use in the sy | stem, including the st | atus. Domains can be d | approved, excluded, an |
| Manage Global Properties                                     | Register LTI 1.1 Provider        | Register LTI 1.3       | /Advantage Tool        |                        |
| Approve Exclude                                              | Delete                           |                        |                        |                        |
|                                                              |                                  | TOOL TYPE              | STATUS                 | CREDENTIALS            |

3. You will be asked to enter a Client ID. SAGE will provide this information to you. Paste the Client ID you are given into the text field. Next, click **Submit** found on the lower right of the page to continue.

| <b>*</b>            |                    |                              | My Institution  | Courses | Community | Content Collection |
|---------------------|--------------------|------------------------------|-----------------|---------|-----------|--------------------|
| Administrator Panel | LTI Tool Providers | Register LTI 1.3 Tool        |                 |         |           |                    |
| Register LTI 1.3    | Tool               |                              |                 |         |           |                    |
| ENTER CLIENT ID     |                    |                              |                 |         |           |                    |
|                     |                    |                              |                 |         |           |                    |
| Client ID           | Enter th           | e Client ID for the tool you | 'd like to add. |         |           |                    |

- 4. You will be taken to the Accept LTI 1.3 Tool page which will allow you to review settings for the tool's setup. Make note of the required settings outlined below to ensure that your SAGE Vantage tool will function correctly.
  - a. **Tool Status**: This information is pre-filled based on the default settings for the tool. Change the Tool Status to **Approved** to allow the LTI connection to work.

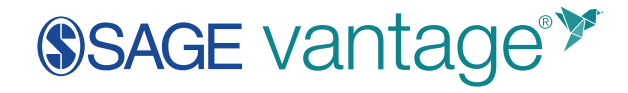

| Administrator Panel LTI Tool               | Providers Modify LTI 1.3 Tool: SAGE Vantage Dec 2019 |  |  |  |  |
|--------------------------------------------|------------------------------------------------------|--|--|--|--|
| Modify LTI 1.3 Tool: SAGE Vantage Dec 2019 |                                                      |  |  |  |  |
| TOOL STATUS                                |                                                      |  |  |  |  |
| The following fields are read              | -only, but you can toggle the status of this tool    |  |  |  |  |
| Client ID                                  | 96a46b09-c9c1-46d3-b89e-1113f2393489                 |  |  |  |  |
| Name                                       | SAGE Vantage Dec 2019                                |  |  |  |  |
| Description                                | SAGE Vantage rev Dec 2019                            |  |  |  |  |
| Deployment ID                              |                                                      |  |  |  |  |
| Initiate Login URL                         | https://vantage.sagepub.com/lti1p3/oidclogin         |  |  |  |  |
| Tool Redirect URLs                         | https://vantage.sagepub.com/lti1p3/Tool/oDGGHU1E     |  |  |  |  |
| JWKS URL                                   |                                                      |  |  |  |  |
| Domains                                    | vantage.sagepub.com                                  |  |  |  |  |
| Tool Status                                | <ul> <li>Approved</li> <li>Excluded</li> </ul>       |  |  |  |  |

b. **User Fields to Send**: These fields are listed under the "Institution Policies" section. This information is used to identify students in Vantage. Make sure that

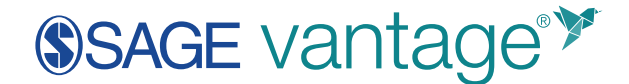

the checkbox for each of these items is ticked:

- i. Role in Course
- ii. Name
- iii. Email Address

| INSTITUTION POLICIES         |                                     |
|------------------------------|-------------------------------------|
| You can change the following | g settings for this tool. The field |
| User Fields to Send          | ✓ Role in Course                    |
|                              | 🗸 Name                              |
|                              | 🖂 Email Address                     |

c. Allow grade service access and Allow Membership Service Access: Select the Yes radio button for both items to enable the grade sync functionality.

| Allow grade service access         |          |
|------------------------------------|----------|
| Allow Membership Service<br>Access | Yes O No |

- d. Make a final review of the settings for accuracy. Next, click **Submit** found on the lower right of the page to complete the tool setup.
- 5. Find the SAGE Vantage tool in the alphabetized list of tools. Hover your mouse over the tool name so its Menu icon will appear to the right. Click the Menu icon then select **Manage Placements** from the available options.

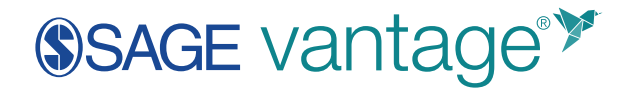

| LTI Tool Providers<br>This report is available to show all provider domains in use in the syste |                          |                           |  |  |
|-------------------------------------------------------------------------------------------------|--------------------------|---------------------------|--|--|
| Manage Global Properties Register LTI 1.1 Provider                                              |                          |                           |  |  |
|                                                                                                 |                          |                           |  |  |
|                                                                                                 | Approve Exclude          | Delete                    |  |  |
|                                                                                                 |                          | -                         |  |  |
|                                                                                                 | bc.vitalsource.com       | ı                         |  |  |
|                                                                                                 | developer.blackboard.co  | m l                       |  |  |
|                                                                                                 | SAGE SK-SRM Blackboard   | 1 LTI 1.3 P               |  |  |
|                                                                                                 | SAGE Vantage Dec 2019    | s <b>ک</b> ا              |  |  |
|                                                                                                 | SAGE Vantage Dev LTI 1.  | 0 I                       |  |  |
|                                                                                                 | SAGE Vantage Preview L   | Edit<br>Manage Placements |  |  |
|                                                                                                 | SAGE Vantage Staging - ( | Usage Report I            |  |  |
|                                                                                                 | vantagedemo.sagepub.c    | Approve I                 |  |  |
| L.                                                                                              | Approve Exclude          | Delete                    |  |  |

6. Select the link to **Create a Placement**. Complete the following fields as indicated:

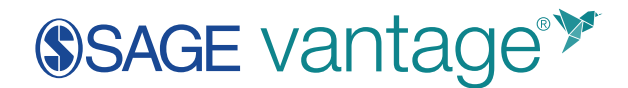

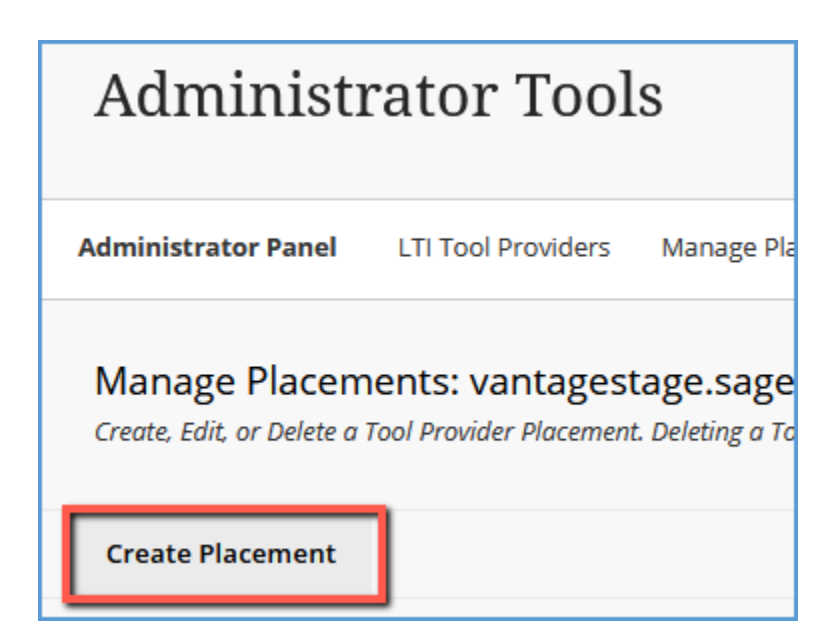

a. Label: Name the label SAGE Vantage.

| Administrator Panel                            | LTI Tool Providers           | Manage Placements: vantagestage.sage        |
|------------------------------------------------|------------------------------|---------------------------------------------|
| Create Placemen<br>The provider specified with | nt<br>Il always be available | through the Create URL workflow. Set the op |
| * Indicates a requir                           | ed field.                    |                                             |
| PLACEMENT INFO                                 | DRMATION                     |                                             |
| * Label                                        | SA                           | GE Vantage                                  |
|                                                | The                          | label that displays in the course           |

b. Handle: Use a unique value such as sage\_vantage.

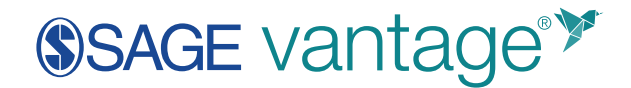

| Р        |                                   |
|----------|-----------------------------------|
| * Handle | sage_vantage                      |
|          | Uniquely identifies the placement |

c. Availability: Select Yes so that course builders and instructors can use the tool.

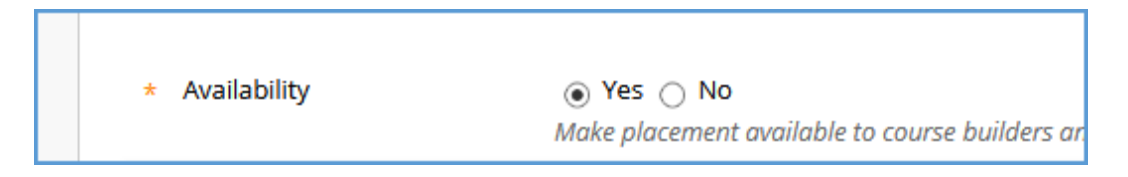

d. **Type**: Select the **Deep Linking content tool** radio button. Be sure to click the **Allow student access** checkbox.

| Туре | Placement Type determines where this tool appe |
|------|------------------------------------------------|
|      | <ul> <li>Deep Linking content tool</li> </ul>  |
|      | Allow student access                           |
|      | <ul> <li>Course content tool</li> </ul>        |
|      |                                                |
|      | Allows grading                                 |
|      | <ul> <li>Course tool</li> </ul>                |
|      |                                                |
|      | Allow student access                           |
|      |                                                |

e. Launch in new window: Tick the checkbox to enable this option.

|                      | <ul> <li>Base navigation tool</li> <li>Course navigation tool</li> </ul> |        |
|----------------------|--------------------------------------------------------------------------|--------|
| Launch in New Window |                                                                          |        |
| lcon                 | Browse Upload a custom icon that w                                       | ill be |

f. Tool Provider URL: Fill in this text field with the URL provided by SAGE.

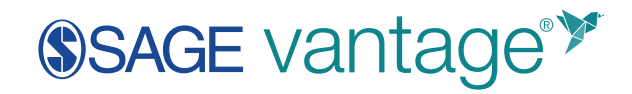

| TOOL PROVIDER INFORMATION                                                                                  |
|----------------------------------------------------------------------------------------------------|
| Enter the Tool Provider Information. The Tool Provider URL must be located on one of the configured host i |
| * Target Link URI                                                                                          |
| Tool Provider Custom<br>Parameters                                                                         |

g. Make a final review of the settings for accuracy. Next, click **Submit** found on the lower right of the page to complete the placement.

|    | E.                                   |                                                                                                    |     |              | * |  |  |  |
|----|--------------------------------------|----------------------------------------------------------------------------------------------------|-----|--------------|---|--|--|--|
|    |                                      |                                                                                                    |     | System Admin |   |  |  |  |
|    | inistrator Panel Ult Ind             | Provide's Marwaye Receiver's serilaputophins.says.pour.et Crude Receivert                                                                                                    |     |              | 0 |  |  |  |
| 0  | eate Placement                       |                                                                                                    |     |              |   |  |  |  |
| 20 | provider specified with shorts be    | available through the Owate URL workpain. Set the aptions before grow work this provider to ship approx by none to Course dividens and instructions.                                                                                                    |     |              |   |  |  |  |
|    | · Indicators a required field.       |                                                                                                    |     |              |   |  |  |  |
|    | PLACEMENT INFORMATIO                 | N                                                                                                    |     |              |   |  |  |  |
| 6  | - Low                                | SADE ISHING CONTRACTOR SILVERON THAT                                                                                                    |     |              | 6 |  |  |  |
|    |                                      | The label that phone up is the course                                                                                                    |     |              | - |  |  |  |
|    | Description.                         |                                                                                                    |     |              |   |  |  |  |
|    |                                      |                                                                                                    | i i |              |   |  |  |  |
|    |                                      |                                                                                                    |     |              |   |  |  |  |
|    |                                      | Owner av i                                                                                                    |     |              | 6 |  |  |  |
| 9  | - Handle                             | Suge, surfage<br>Unigorly utimities the placement                                                                                                    |     |              |   |  |  |  |
| 6  | Auridian                             | In the second relation of the second property of the second second s |     |              |   |  |  |  |
|    | types                                | Fight relations to get determines where this tool appears in staticitizent same, the tool can be pleased in a source or make modulity for specify cars, score new about pleasance gen.                                                                                                    |     |              |   |  |  |  |
|    |                                      | C Generation<br>Student<br>Student                                                                                                    |     |              |   |  |  |  |
|    |                                      | Course context tool                                                                                                    |     |              | 0 |  |  |  |
| 9  |                                      | 2 Jugurta (veg leking<br>Allowi (rading                                                                                                    |     |              |   |  |  |  |
|    |                                      | O System Stor                                                                                                    |     |              |   |  |  |  |
| 6  | Laurch in Size Window                | 8                                                                                                    |     |              |   |  |  |  |
| 1  | 104                                  | Research Ophone is control access that will be chosen in the course. The scient of the acce should be 50 by 50 points.                                                                                                    |     |              |   |  |  |  |
|    |                                      |                                                                                                    |     |              | 0 |  |  |  |
|    | TOOL PROVIDER INFORMATION            |                                                                                                    |     |              |   |  |  |  |
|    | ketter ührt Taul Freuührt lefter     | mation, the food Provider URL must be located as one of the configured heat names.                                                                                                    |     |              | 6 |  |  |  |
| 9  | <ul> <li>Tool Housder URL</li> </ul> | Magachwerkegenings fan serge gree ontde Arabitestellen de Antole.<br>Die jede weg einerge wien 12 augeste seise.                                                                                                    |     |              |   |  |  |  |
|    | Roal Provider Cautions               |                                                                                                    |     |              |   |  |  |  |
|    | Parameters                           |                                                                                                    |     |              |   |  |  |  |
|    |                                      |                                                                                                    |     |              |   |  |  |  |
|    |                                      | Dure any culture personnelses sequentity the test provider devanteers must each de an time and the entered a "some-value" person.                                                                                                    |     |              |   |  |  |  |
| -  |                                      |                                                                                                    |     |              |   |  |  |  |
|    |                                      |                                                                                                    |     |              |   |  |  |  |
|    |                                      |                                                                                                    |     |              |   |  |  |  |

7. We recommend that you attempt to add a link to Vantage in a sandbox course to confirm the tool configuration is working. The steps to add a link are different depending on whether you have Original or Ultra view.

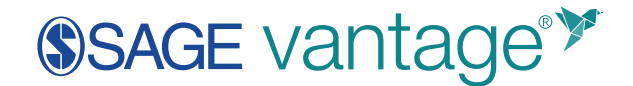

- a. Original Course View
  - i. Navigate to the Content Area in your course where you would like to place your links. Under **Build Content**, look for the SAGE Vantage tool and select it.

| Content 💿                       |                          |  |  |  |  |  |  |  |
|---------------------------------|--------------------------|--|--|--|--|--|--|--|
| Build Content 🗸                 | Assessments 🗸 Tools 🗸 Pa |  |  |  |  |  |  |  |
| Create                          | New Page                 |  |  |  |  |  |  |  |
| ltem                            | Content Folder           |  |  |  |  |  |  |  |
| File                            | Module Page              |  |  |  |  |  |  |  |
| Audio                           | Blank Page               |  |  |  |  |  |  |  |
| Image                           | Mashups                  |  |  |  |  |  |  |  |
| Video                           | Flickr Photo             |  |  |  |  |  |  |  |
| Web Link                        | SlideShare Presentation  |  |  |  |  |  |  |  |
| Learning Module                 | YouTube Video            |  |  |  |  |  |  |  |
| Lesson Plan                     | Blackboard Open Content  |  |  |  |  |  |  |  |
| Syllabus                        |                          |  |  |  |  |  |  |  |
| Course Link                     |                          |  |  |  |  |  |  |  |
| SAGE SK-SRM Blackbo<br>1.3 Prod | ard LTI                  |  |  |  |  |  |  |  |
| Vantage Staging LTI 1.3         | Vantage Staging LTI 1.3  |  |  |  |  |  |  |  |
| Vantage Preview LTI 1.          | Vantage Preview LTI 1.3  |  |  |  |  |  |  |  |
| Vantage Dev LTI 1.3             | Vantage Dev LTI 1.3      |  |  |  |  |  |  |  |
| Vantage stage 1.1               |                          |  |  |  |  |  |  |  |
| SAGE Vantage Product            | SAGE Vantage Production  |  |  |  |  |  |  |  |
| Content Package (SCO            | RM)                      |  |  |  |  |  |  |  |

ii. You should see the following error message that you do not have a valid Vantage account:

"Message: Your learning management system email [your\_email@school.edu]

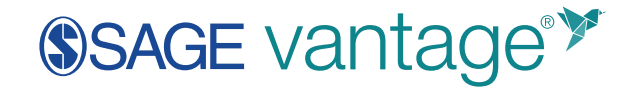

does not match an existing account in SAGE Vantage. Please contact collegetechissues@sagepub.com so that our support team can create or merge your accounts."

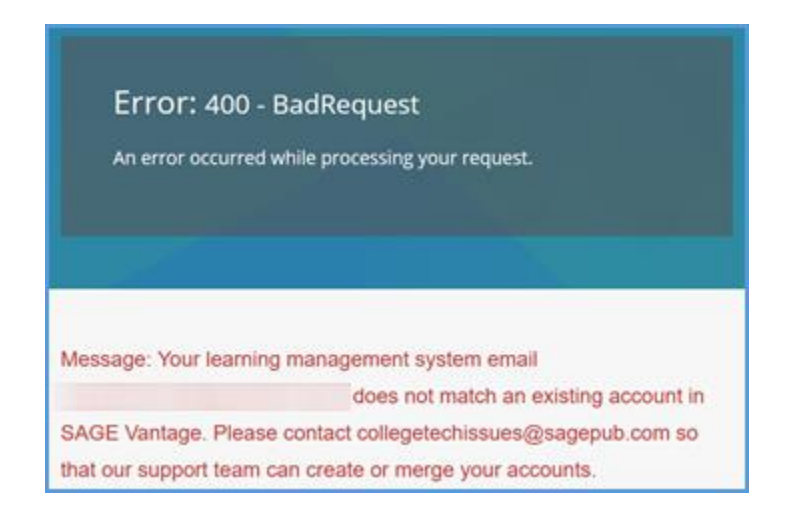

Seeing this error indicates you have authenticated into Vantage to the point where it is doing a user check. Since the user check is looking for an instructor account, this message indicates the configuration is correct.

- b. Ultra Course View
  - i. Navigate to the Content Area in your course where you would like to place your links. Click the plus sign to begin.

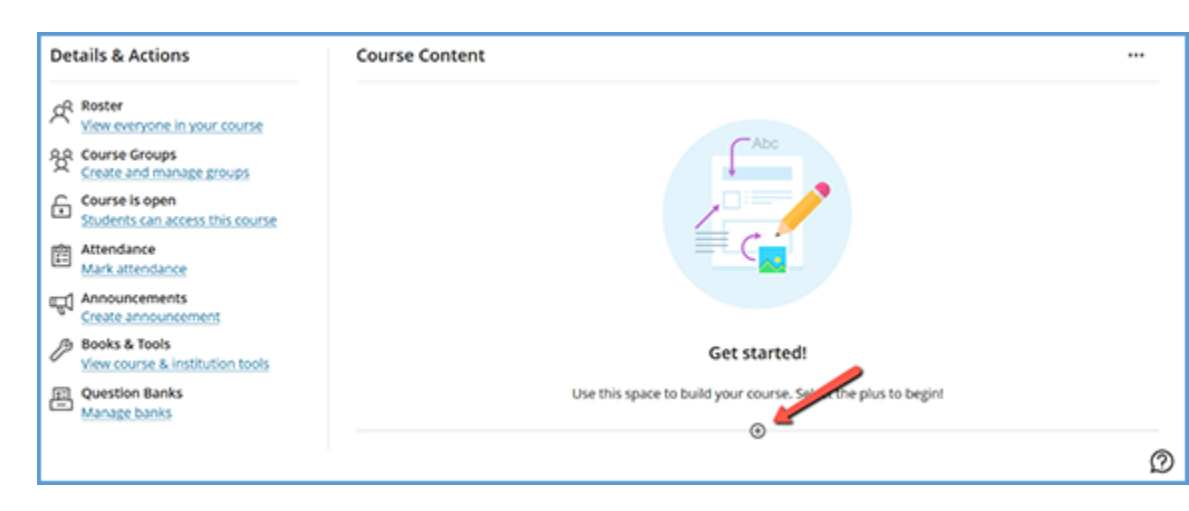

Note: You can also look under "Books & Tools" in the left navigation, then click the View course & institution tools link. You may then need to click "Browse available partners" or "Browse all course tools" to find the SAGE Vantage tool. Both options will take you to the Content Market.

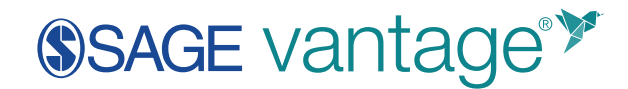

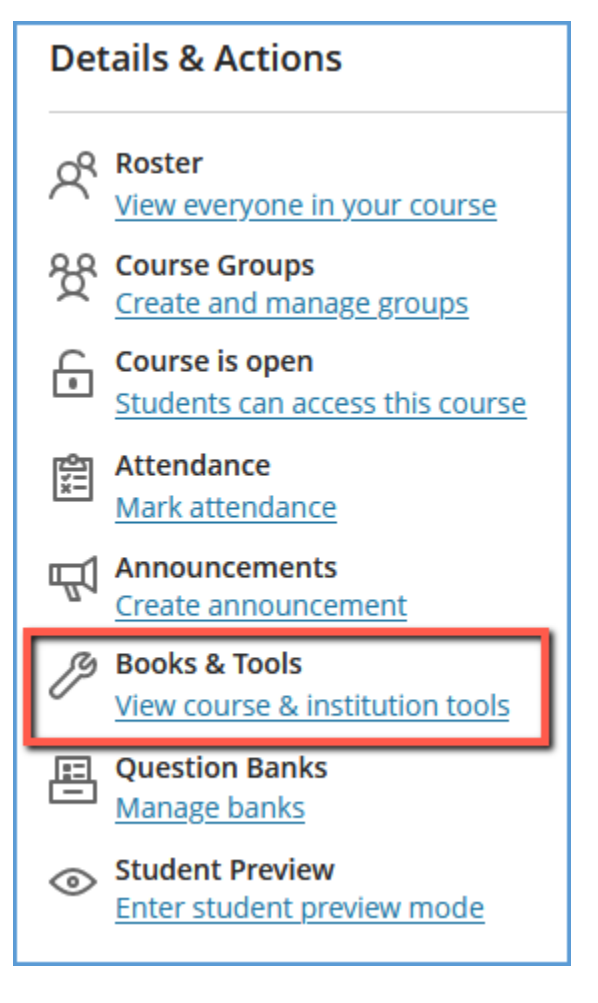

ii. In the content menu, select Content Market.

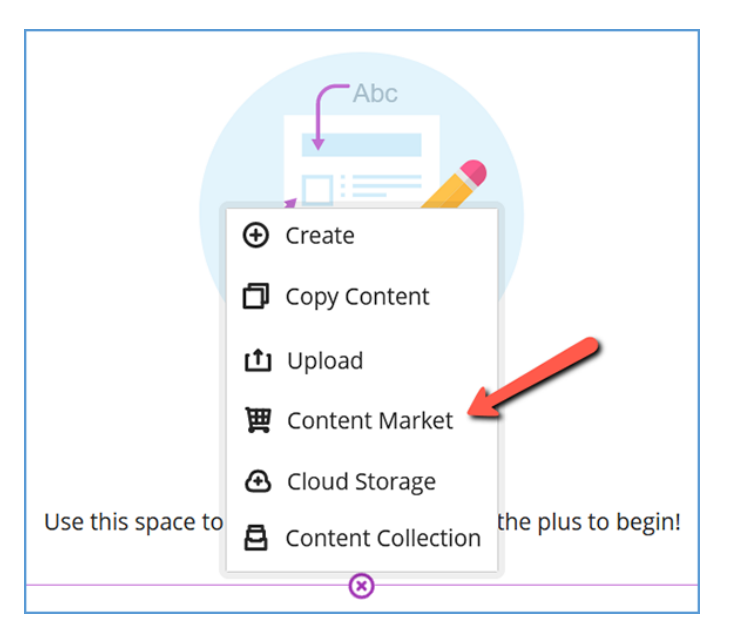

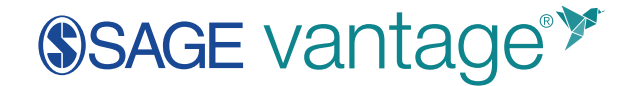

iii. Scroll down to the **Institution Tools** section at the bottom of the page. Look for the SAGE Vantage tool and select it. If you don't see the tool, you may need to click **Find More** to locate it.

| × | Institution Tools    |                         |                     |                         |  |  |  |  |
|---|----------------------|-------------------------|---------------------|-------------------------|--|--|--|--|
| 4 | 48                   | 49                      | 48                  | 40                      |  |  |  |  |
| 4 | Public Speaking Plus | SAGE Vantage Production | Vantage Dev LTI 1.3 | Vantage Preview LTI 1.3 |  |  |  |  |
|   | ۲                    |                         |                     |                         |  |  |  |  |

iv. You should see the following error message that you do not have a valid Vantage account:

"Message: Your learning management system email [your\_email@school.edu] does not match an existing account in SAGE Vantage. Please contact collegetechissues@sagepub.com so that our support team can create or merge your accounts."

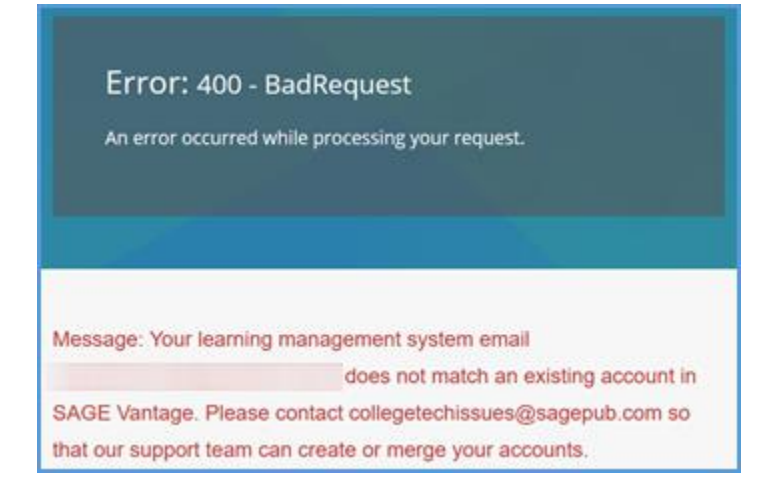

Seeing this error indicates you have authenticated into Vantage to the point where it is doing a user check. Since the user check is looking for an instructor account, this message indicates the configuration is correct.